# Exemple de configuration pour l'intégration Nonsécurisée de SIP CUCM avec CUC

### Contenu

Introduction Conditions préalables Conditions requises Composants utilisés Configurer Configuration sur CUCM Configuration sur l'Unity Connection Vérifier Dépanner

# Introduction

Ce document décrit la procédure pour intégrer le gestionnaire de Cisco Unified Communications (CUCM) avec le Cisco Unity Connection (CUC) avec l'utilisation du Protocole SIP (Session Initiation Protocol). Dans cet exemple, l'intégration de SIP est non-sécurisée.

# Conditions préalables

### Exigences

Cisco vous recommande de prendre connaissance des rubriques suivantes :

- CUCM
- CUC

#### Composants utilisés

Les informations contenues dans ce document sont basées sur les versions de matériel et de logiciel suivantes :

- CUCM 8.x et plus élevé
- CUC 8.x et plus élevé

Les informations contenues dans ce document ont été créées à partir des périphériques d'un environnement de laboratoire spécifique. Tous les périphériques utilisés dans ce document ont démarré avec une configuration effacée (par défaut). Si votre réseau est en ligne, assurez-vous de bien comprendre l'incidence possible des commandes.

# Configurer

### Configuration sur CUCM

Étape 1. À la page d'admin CUCM, naviguez profil de Sécurité vers le système > la Sécurité > de SIP joncteur réseau. Tirez une copie du profil disponible. Le profil par défaut est profil Non-sécurisé de joncteur réseau de SIP. Sur le nouveau profil, vérifiez ces options ; Recevez le -de-dialogue se réfèrent, reçoivent la notification non sollicitée et la reçoivent remplace l'en-tête.

|          | Enterprise Phone Configuration<br>Service Parameters | ir Technical Support web site. |                              |  |
|----------|------------------------------------------------------|--------------------------------|------------------------------|--|
| Security |                                                      | •                              | Certificate                  |  |
|          | Application Server                                   | ٦                              | Phone Security Profile       |  |
|          | Licensing                                            | ٠I                             | SIP Trunk Security Profile   |  |
|          | Geolocation Configuration                            | ľ                              | CUMA Server Security Profile |  |
|          | Geolocation Filter                                   | 1                              |                              |  |

| lame*                                  | Non Secure SIP Trunk ProfileUnity             |        |
|----------------------------------------|-----------------------------------------------|--------|
| Description                            | Non Secure SIP Trunk Profile authenticated by | null S |
| Device Security Mode                   | Non Secure                                    |        |
| ncoming Transport Type*                | TCP+UDP                                       |        |
| utgoing Transport Type                 | TCP                                           |        |
| Enable Digest Authentication           |                                               |        |
| once Validity Time (mins)*             | 600                                           |        |
| .509 Subject Name                      |                                               |        |
| acoming Port*                          | 5060                                          |        |
| Enable Application level authorization |                                               |        |
| Accept presence subscription           |                                               |        |
| Accept out-of-dialog refer**           |                                               |        |
| Accept unsolicited notification        |                                               |        |
| Accept replaces header                 |                                               |        |
| Transmit security status               |                                               |        |
| Allow charging header                  |                                               |        |
| IP V.150 Outbound SDP Offer Filtering* | Lise Default Eilter                           |        |

Étape 2. Afin de créer un joncteur réseau de SIP, naviguer vers le périphérique > le joncteur réseau et choisi ajoutent nouveau.

| s 🕶 | Device - |        | Application    | • | User Manageme |
|-----|----------|--------|----------------|---|---------------|
|     |          | CTI R  | oute Point     |   |               |
|     |          | Gatek  | eeper          |   |               |
|     |          | Gatew  | ay             |   |               |
|     |          | Phone  | )              |   |               |
|     |          | Trunk  |                |   |               |
|     |          | Remo   | te Destination |   |               |
|     |          | Device | e Settings     |   | •             |

Étape 3. Sélectionnez le type comme joncteur réseau de SIP. Le reste des champs automatiqueles remplissent.

| - Trunk Information - |               |   |
|-----------------------|---------------|---|
| Trunk Type*           | SIP Trunk     | 0 |
| Device Protocol*      | SIP           | 2 |
| Trunk Service Type*   | None(Default) | 0 |

Étape 4. Fournissez un nom pour le joncteur réseau et affectez un groupe de périphérique approprié.

| Device Information          |                    |          |  |
|-----------------------------|--------------------|----------|--|
| Product:                    | SIP Trunk          |          |  |
| Device Protocol:            | SUP                |          |  |
| Trunk Service Type          | None(Default)      |          |  |
| Device Name*                | Unity-trunk        |          |  |
| Description                 |                    |          |  |
| Device Pool*                | Default            | •        |  |
| Common Device Configuration | < None >           | <b>a</b> |  |
| Call Classification*        | Use System Default |          |  |
| Media Resource Group List   | < None >           | <b>a</b> |  |
| Location*                   | Hub_None           | 2        |  |
| AAR Group                   | < None >           | <b>a</b> |  |
| Tunneled Protocol*          | None               |          |  |
| QSIG Variant*               | No Changes         | 0        |  |
| ASN.1 ROSE OID Encoding*    | No Changes         | 0        |  |
| Packet Capture Mode*        | Note               | <b>a</b> |  |
| Packet Capture Duration     | 0                  |          |  |
|                             |                    |          |  |

Étape 5. Pour les configurations d'appels d'arrivée, sélectionnez le CSS approprié qui a accès aux téléphones. En outre, cochez la case réorientant l'en-tête de transfert Livraison-d'arrivée.

| Inbound Calls                   |                    |   |
|---------------------------------|--------------------|---|
| Significant Digits*             | All                | 0 |
| Connected Line ID Presentation* | Default            | 0 |
| Connected Name Presentation*    | Default            | 0 |
| Calling Search Space            | < None >           | 0 |
| AAR Calling Search Space        | < None >           | 0 |
| Prefix DN                       |                    |   |
| Redirecting Diversion Header I  | Delivery - Inbound |   |

Étape 6. Pour les configurations d'appel sortant, cochez la case réorientant la livraison d'en-tête de transfert – sortante.

| Outbound Calls                          |                                    |   |
|-----------------------------------------|------------------------------------|---|
| Called Party Transformation CSS         | < None >                           | 0 |
| Use Device Pool Called Party Transform  | nation CSS                         |   |
| Calling Party Transformation CSS        | < None >                           | 0 |
| Use Device Pool Calling Party Transform | nation CSS                         |   |
| alling Party Selection*                 | Originator                         | 0 |
| alling Line ID Presentation*            | Default                            | 0 |
| alling Name Presentation*               | Default                            | 0 |
| alling and Connected Party Info Format* | Deliver DN only in connected party | 0 |
| Redirecting Diversion Header Delivery   | - Outbound                         |   |
| Redirecting Party Transformation CSS    | < None >                           | 0 |

Étape 7. Dans le champ d'adresse de destination, écrivez l'adresse IP du serveur d'Unity Connection auquel le CUCM se connecte.

| Des | Destination                   |                          |                  |  |  |  |  |  |  |
|-----|-------------------------------|--------------------------|------------------|--|--|--|--|--|--|
| 0   | Destination Address is an SRV |                          |                  |  |  |  |  |  |  |
|     | Destination Address           | Destination Address IPv6 | Destination Port |  |  |  |  |  |  |
| 1*  | 10.127.226.5                  |                          | 5060             |  |  |  |  |  |  |
|     |                               |                          |                  |  |  |  |  |  |  |

Remarque: Pour une batterie d'Unity Connection (Publisher et abonné), créez les joncteurs réseau de 2 SIP. Chaque joncteur réseau de SIP indique un serveur d'Unity Connection.

Étape 8. Sélectionnez le profil de Sécurité de joncteur réseau de SIP du menu de baisse vers le bas. Choisissez le nouveau profil de Sécurité créé dans l'étape 1. choisie le CSS reroutant. Ce CSS entre dans l'image pour des appels transférés de nouveau au CUCM de l'Unity Connection et doit avoir accès aux téléphones d'utilisateur. Pour le profil de SIP, sélectionnez le profil standard de SIP de la baisse vers le bas.

| MTP Preferred Originating Codec*         | 711ulaw                           | 0 |
|------------------------------------------|-----------------------------------|---|
| BLF Presence Group*                      | Standard Presence group           | 0 |
| SIP Trunk Security Profile*              | Non Secure SIP Trunk ProfileUnity | 0 |
| Rerouting Calling Search Space           | < None >                          | 0 |
| Out-Of-Dialog Refer Calling Search Space | < None >                          | 0 |
| SUBSCRIBE Calling Search Space           | < None >                          | 0 |
| SIP Profile*                             | Standard SIP Profile              | 0 |
| DTMF Signaling Method*                   | No Preference                     | 0 |

Étape 9. Créez un groupe d'artère. Naviguez vers le routage d'appels > l'artère/recherche > le groupe d'artère. Ajoutez un groupe de nouvelle route et donnez-lui un nom approprié. Sélectionnez le joncteur réseau de SIP créé dans l'étape 2 et cliquez sur en fonction Add pour conduire le groupe. Sauvegarde de hit.

| AAR Group               |                           |    | van | ced Features - | Device •   | <ul> <li>App</li> </ul> |
|-------------------------|---------------------------|----|-----|----------------|------------|-------------------------|
| Dial Rules              |                           | ٠  |     |                |            |                         |
| Route Filter            |                           |    | Γ.  |                |            |                         |
| Route/Hunt              |                           | •  |     | Route Group    |            |                         |
| SIP Route Pattern       |                           |    | _   | Local Route G  | roup Names |                         |
| Class of Control        |                           | •  |     | Pouto Liet     |            |                         |
| loute Group Informat    | ion                       |    |     |                |            |                         |
| Route Group Name*       | Unity-RG                  |    |     |                |            |                         |
| Distribution Algorithm* | Circular                  |    |     |                |            |                         |
| Route Group Member      | Information —             |    |     |                |            |                         |
| Find Devices to Add     | to Route Grou             | p— |     |                |            |                         |
| Device Name contains    |                           |    |     |                |            | Find                    |
| Available Devices**     | TestSachin<br>Unity-trunk |    |     |                |            |                         |
|                         | Voicemail                 |    |     |                |            |                         |
|                         |                           |    |     |                |            |                         |
| Port(s)                 | All                       |    |     |                |            | 0                       |

Remarque: En cas de batterie d'Unity Connection, vous pouvez ajouter un groupe distinct d'artère pour le deuxième joncteur réseau de SIP créé. Alternativement, vous pouvez choisir d'ajouter le deuxième joncteur réseau de SIP au même groupe d'artère. La commande est sélectionnée de l'**algorithme de distribution** relâchent vers le bas le menu : Circulaire, recherche séquentielle, etc.

Étape 10. Créez une liste de routage. Naviguez vers le routage d'appels > l'artère/recherche > la liste de routage. Cliquez sur en fonction Add nouveau et donnez un nom approprié à la liste de routage. Sélectionnez le groupe CUCM du menu de baisse vers le bas qui contient les serveurs CUCM auxquels le serveur CUC établit une connexion de jonction de SIP.

| TOOLO TINO                                                          |   |                         |
|---------------------------------------------------------------------|---|-------------------------|
| Route/Hunt                                                          | • | Route Group             |
| SIP Route Pattern                                                   |   | Local Route Group Names |
| Class of Control                                                    | • | Route List              |
| Intercom                                                            | • | Route Pattern -         |
| Client Matter Codes                                                 |   |                         |
| Route List Information     Device is trusted                        |   |                         |
| Name*<br>Description<br>Cisco Unified Communications Manager Group* |   | ty-RL                   |
|                                                                     |   |                         |
|                                                                     |   | fault 🖸                 |

Étape 11. Sauvegarde de clic. Signalez ceci il y a une option de sélectionner un groupe d'artère pour cette liste de routage. Cliquez sur en fonction le groupe d'artère Add et sélectionnez le groupe d'artère que vous avez créé dans l'étape 9.

| -Route List Member Information |                     |   |  |  |  |  |
|--------------------------------|---------------------|---|--|--|--|--|
| Route Group*                   | Unity-RG-[NON-QSIG] | 0 |  |  |  |  |
| C-111 Dt- T(t)                 |                     |   |  |  |  |  |

Remarque: Si vous créez le plusieurs groupe d'artère, chacun pour un joncteur réseau, sélectionnez tous les groupes d'artère et arrangez-les par ordre préférence. CUCM sélectionne le groupe d'artère au supérieur d'abord pour conduire l'appel.

Étape 12. Ajoutez un modèle d'artère. Naviguez vers le routage d'appels > l'artère/recherche > le modèle d'artère. Cliquez sur en fonction ajoutent nouveau et fournissent le numéro pilote de messagerie vocale pour la connexion d'unité. C'est l'utilisation d'utilisateurs de nombre d'appeler dans le serveur de connexion d'Unity. Sélectionnez la liste de routage créée dans l'étape 10 de la passerelle/de liste de routage d'option de baisse vers le bas.

|                                            |        | Annhu Canfin A did Manu  |        |
|--------------------------------------------|--------|--------------------------|--------|
| Route/Hunt                                 | •      | Route Group              |        |
| SIP Route Pattern                          |        | Local Route Group Names  |        |
| Class of Control                           | •      | Route List               |        |
| Intercom                                   | •      | Route Pattern            |        |
|                                            |        |                          | _      |
| Pattern Definition                         |        |                          |        |
| Route Pattern*                             | 4000   |                          |        |
| Route Partition                            |        | 10 >                     |        |
| Description                                |        |                          |        |
| Numbering Plan                             | Not    | : Selected 0             |        |
| Route Filter                               | < Non  | ne > 0                   |        |
| MLPP Precedence*                           | Defau  | it 🗧                     |        |
| Apply Call Blocking Percentage             |        |                          |        |
| Resource Priority Namespace Network Domain | < Non  | ne > 🧧                   |        |
| Route Class*                               | Defau  | it 🛛                     |        |
| Gateway/Route List*                        | Unity- | RL                       | (Edit) |
| Route Option                               | Rou    | ute this pattern         |        |
|                                            | Blo    | ck this pattern No Error |        |

Étape 13. Afin d'ajouter le numéro pilote de messagerie vocale, naviguez vers le pilote de fonctionnalité avancée > de messagerie vocale > de messagerie vocale.

|      | Advanced Features - Device - | Appl | ication - User Management - Bulk Adm |
|------|------------------------------|------|--------------------------------------|
|      | Voice Mail                   | •    | Cisco Voice Mail Port                |
| i    | SAF                          |      | Cisco Voice Mail Port Wizard         |
| EMCC |                              | •    | Message Waiting                      |
|      | Cluster View                 |      | Voice Mail Pilot                     |
|      | Intercompany Media Services  | •    | Voice Mail Profile                   |
|      |                              |      |                                      |

**Étape 14.** Cliquez sur en fonction **Add nouveau** et fournissez le numéro pilote de messagerie vocale. Ce nombre doit apparier le modèle d'artère créé dans l'étape 12. Vous pouvez choisir de faire à ceci le numéro pilote par défaut de messagerie vocale pour la batterie entière CUCM. Afin de faire ceci, le contrôle **font à ceci le pilote par défaut de messagerie vocale pour le système**.

| Voice Mail Pilot Inform | nation                          |   |
|-------------------------|---------------------------------|---|
| Voice Mail Pilot Number | 4000                            |   |
| Calling Search Space    | < None >                        | 0 |
| Description             |                                 |   |
| Make this the default   | Voice Mail Pilot for the system |   |

**Étape 15.** Ajoutez un profil de messagerie vocale pour ce système de messagerie vocale. Naviguez vers le **profil de fonctionnalité avancée > de messagerie vocale > de messagerie vocale**.

| c Adm |
|-------|
|       |
| - 1   |
|       |
|       |
|       |
|       |

Étape 16. Cliquez sur en fonction ajoutent nouveau et fournissent un nom approprié. Choisissez le pilote de messagerie vocale créé dans l'étape 13. de la baisse vers le bas. Vous pouvez choisir de faire à ceci le profil par défaut de messagerie vocale pour le système. Afin de faire ceci, le contrôle font à ceci le profil par défaut de messagerie vocale pour le système.

| Voice Mail Profile Infor               | mation                            |   |  |  |  |
|----------------------------------------|-----------------------------------|---|--|--|--|
| Voice Mail Profile Name* Unity-Profile |                                   |   |  |  |  |
| Description                            |                                   |   |  |  |  |
| Voice Mail Pilot**                     | 3000/< None >                     | 0 |  |  |  |
| Voice Mail Box Mask                    |                                   |   |  |  |  |
| Make this the default                  | Voice Mail Profile for the System |   |  |  |  |

#### Configuration sur l'Unity Connection

Étape 1. Naviguez vers la page d'admin CUC et développez l'intégration de téléphonie. Sélectionnez le premier choix, système téléphonique.

Étape 2. Cliquez sur en fonction Add nouveau et donnez au système téléphonique un nom.

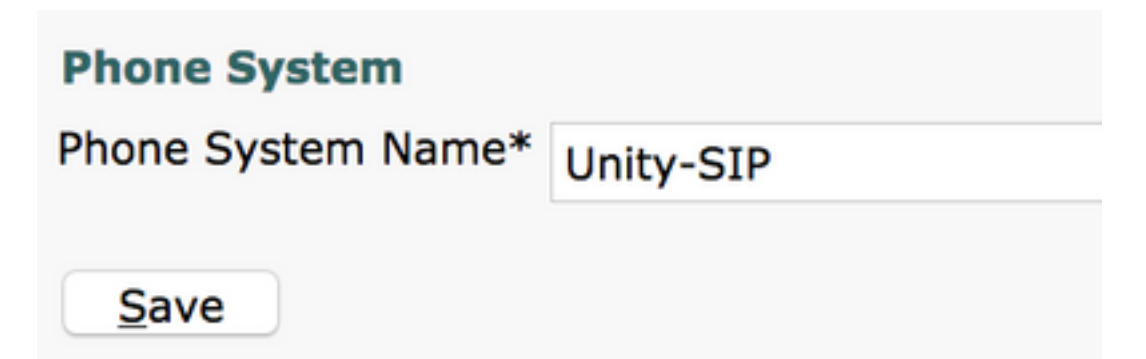

**Étape 3.** Les par défaut sont utilisés à la page de fondements de système téléphonique. Afin de visualiser des informations sur la configuration supplémentaire pour le système téléphonique, naviguez **pour aider > cette page.** 

| n Basics | (Unity-S | IP) |    |         |   |
|----------|----------|-----|----|---------|---|
| Edit     | Refresh  | He  | lp |         |   |
| Delete   | Previou  |     | Со | ntents  |   |
|          |          |     | Th | is Page |   |
|          |          | _   |    |         | 1 |

Étape 4. [facultative] afin d'importer des utilisateurs CUCM à CUC, configurent des serveurs AXL sur le système téléphonique. Naviguez pour éditer > serveur de Cisco Unified Communications Manager AXL.

| XL Server | rs                  |              |            |      |
|-----------|---------------------|--------------|------------|------|
| Delete S  | elected             | Add New      |            |      |
|           | Order               |              | IP Address | Port |
| 0         |                     | 10.106.98.95 | 84         | 43   |
| Delete S  | elected<br>Settings | Add New      |            |      |
|           |                     |              | bdmin      |      |
| ername    |                     |              |            |      |

Étape 5. Naviguez de nouveau à la page de base de système téléphonique. Sur le coin haut droit, choisi ajoutez un groupe de port du menu de liens connexes.

| Search Phone  | Systems | Þ   | Phone System Basics | (Ui | nity-SIP)  |
|---------------|---------|-----|---------------------|-----|------------|
| Related Links | Add Por | t G | Group               | ٢   | G <u>o</u> |

**Étape 6.** Créez un groupe de port. Fournissez un nom d'affichage pour le groupe de port. Changez le **type de groupe de port** POUR SIROTER. Écrivez l'adresse IP FQDN du serveur CUCM au auquel ce joncteur réseau de SIP s'enregistre.

| New Port Group           |                 |  |  |  |  |  |  |
|--------------------------|-----------------|--|--|--|--|--|--|
| Phone System Unity-SIP   |                 |  |  |  |  |  |  |
| Create From 💿 Port G     | roup Type SIP 📀 |  |  |  |  |  |  |
| O Port G                 | roup            |  |  |  |  |  |  |
| Port Group Description   |                 |  |  |  |  |  |  |
| Display Name*            | Unity-SIP-1     |  |  |  |  |  |  |
| Authenticate with SIP    | Server          |  |  |  |  |  |  |
| Authentication Username  |                 |  |  |  |  |  |  |
| Authentication Password  |                 |  |  |  |  |  |  |
| Contact Line Name        |                 |  |  |  |  |  |  |
| SIP Security Profile     | 5060 🗘          |  |  |  |  |  |  |
| SIP Transport Protocol   | тср 📀           |  |  |  |  |  |  |
| Primary Server Setting   | s               |  |  |  |  |  |  |
| IPv4 Address or Host Nam | ne 10.106.98.95 |  |  |  |  |  |  |
| IPv6 Address or Host Nam | ne              |  |  |  |  |  |  |
| Port                     | 5060            |  |  |  |  |  |  |

Étape 7. Allez aux liens connexes sur le coin haut droit et choisi ajoutez les ports.

| Search Po     | rt Groups 🔸 | Port Group Basics | (Unity | /-SIP-1)   |
|---------------|-------------|-------------------|--------|------------|
| Related Links | Add Ports   |                   |        | G <u>o</u> |

Étape 8. Entrez dans le nombre de ports désirés. Sélectionnez le système téléphonique approprié et mettez en communication le nom de groupe et la sauvegarde de hit.

| New Phone System Port |                                                 |  |  |  |  |  |  |
|-----------------------|-------------------------------------------------|--|--|--|--|--|--|
| Enabled               |                                                 |  |  |  |  |  |  |
| Number of Ports       | 5                                               |  |  |  |  |  |  |
| Phone System          | Unity-SIP ᅌ                                     |  |  |  |  |  |  |
| Port Group            | Unity-SIP-1 ᅌ                                   |  |  |  |  |  |  |
| Server                | cuc1052 ᅌ                                       |  |  |  |  |  |  |
| Port Behavior         |                                                 |  |  |  |  |  |  |
| Answer Calls          | Answer Calls                                    |  |  |  |  |  |  |
| 🗸 Perform Mess        | Perform Message Notification                    |  |  |  |  |  |  |
| 🗹 Send MWI Re         | quests (may also be disabled by the port group) |  |  |  |  |  |  |
| Allow TRAP C          | onnections                                      |  |  |  |  |  |  |

Remarque: **Du serveur** relâchez vers le bas le menu, sélectionnez le serveur de Publisher CUC et créez les ports. Pour ajouter des ports pour le serveur de l'abonné CUC, naviguer vers la même chose mettent en communication le groupe **Unity-SIP-1** et choisissent **ajoutent des ports du** menu de **liens connexes** sur le coin haut droit. À **la nouvelle** page de **port de système téléphonique,** choisissez l'abonné que le serveur du **serveur** relâchent vers le bas le menu. Alternativement, créez un nouveau groupe de port dans le même système téléphonique avec un préfixe de nom de différent périphérique pour les ports d'abonné.

Étape 9. Naviguez de nouveau à l'intégration de téléphonie > au groupe de port et sélectionnez le groupe de port de SIP. Naviguez pour éditer > serveur et pour ajouter les serveurs supplémentaires CUCM dans la même batterie pour le Basculement. Assignez une préférence avec l'aide du numéro de commande. La commande 0 a la préférence la plus élevée suivie de 1, 2 et ainsi de suite. Les ports s'enregistrent au serveur CUCM avec la commande 0. Si ce serveur n'est pas disponible, les ports s'enregistrent aux serveurs ultérieurs dans la liste.

Vérifiez le **rebranchement à Cisco Unified Communications Manager évolué si disponible** pour que les ports retombent au serveur évolué CUCM une fois qu'il devient disponible. Autrement, les ports restent enregistrés au serveur inférieur de préférence.

# Vérifiez

Utilisez cette section pour confirmer que votre configuration fonctionne correctement.

Si les ports sont non inscrits,

Étape 1. Vérifiez si les ports sont avec succès créés sur l'Unity Connection. Nagivate à l'intégration > aux ports de téléphonie.

| Unity-SIP-1-001 | Unity-SIP | cuc1052 | х | Х | х | Х | Х |
|-----------------|-----------|---------|---|---|---|---|---|
| Unity-SIP-1-002 | Unity-SIP | cuc1052 | х | Х | х | Х | Х |
| Unity-SIP-1-003 | Unity-SIP | cuc1052 | х | х | х | х | х |
| Unity-SIP-1-004 | Unity-SIP | cuc1052 | х | х | х | Х | Х |
| Unity-SIP-1-005 | Unity-SIP | cuc1052 | х | х | х | х | x |

Étape 2. Naviguez vers l'intégration de téléphonie > le groupe de port. Sélectionnez le groupe de port de SIP. Dans la liste déroulante de liens connexes, sélectionnez la configuration de téléphonie de contrôle et choisi allez confirmer les configurations d'intégration de système téléphonique. Si le test n'est pas réussi, l'exécution de tâche résulte des affichages qu'un ou plusieurs messages avec dépannent des étapes. Corrigez le problème et testez la connexion de nouveau.

# Dépanner

Il n'existe actuellement aucune information de dépannage spécifique pour cette configuration.